## ご利用方法

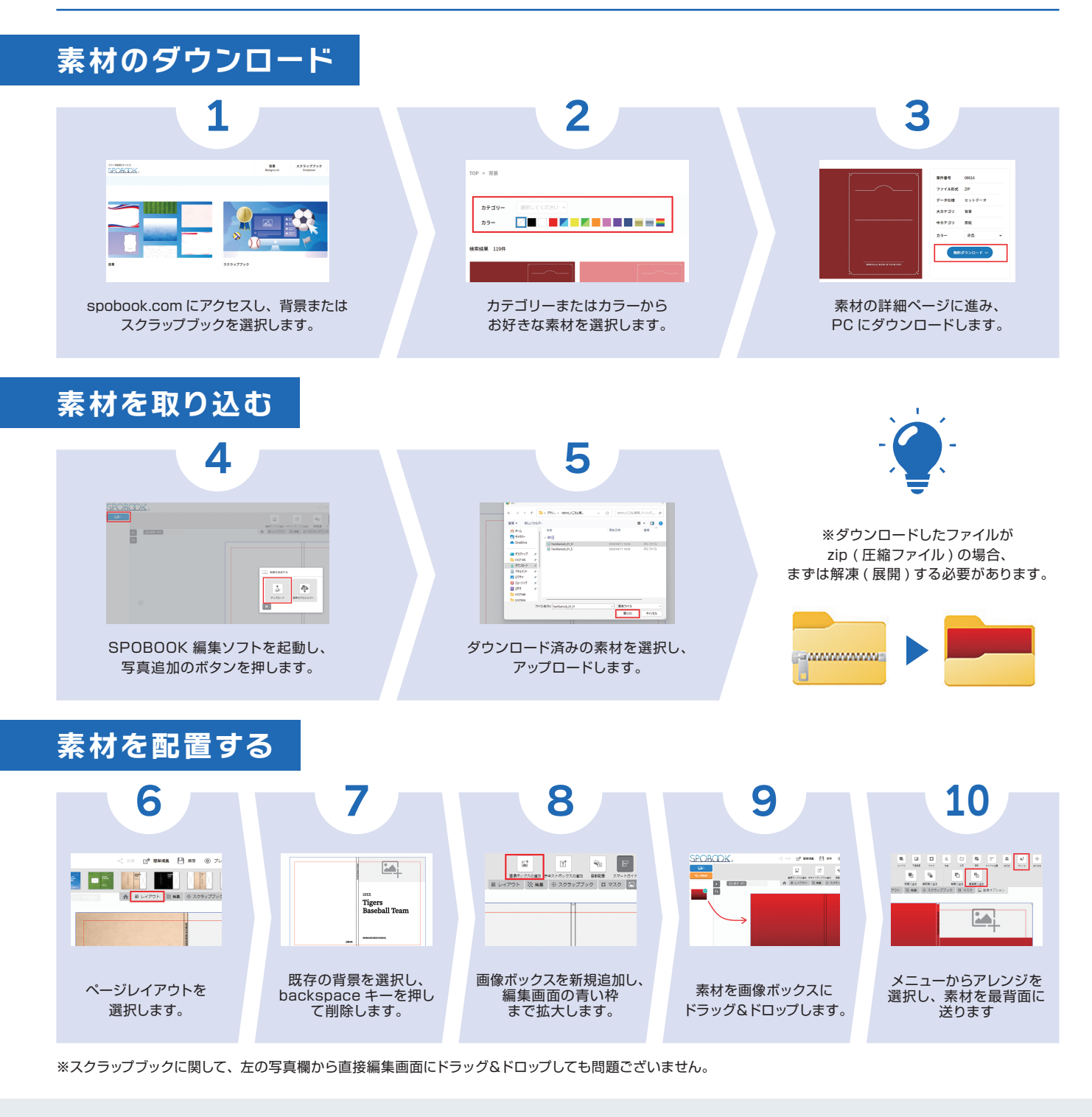

よくあるご質問

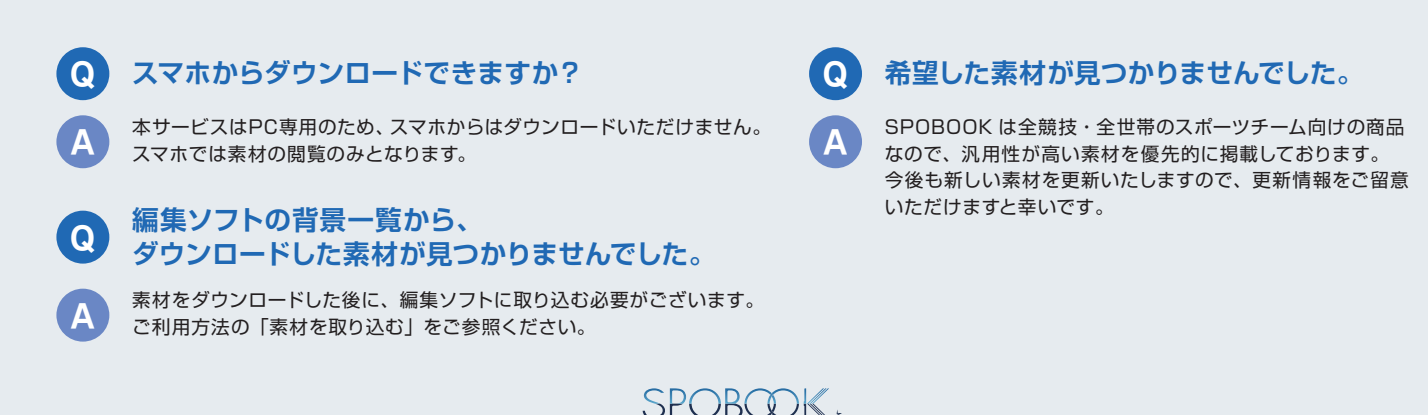

スポーツ専用フォトブックアルバム